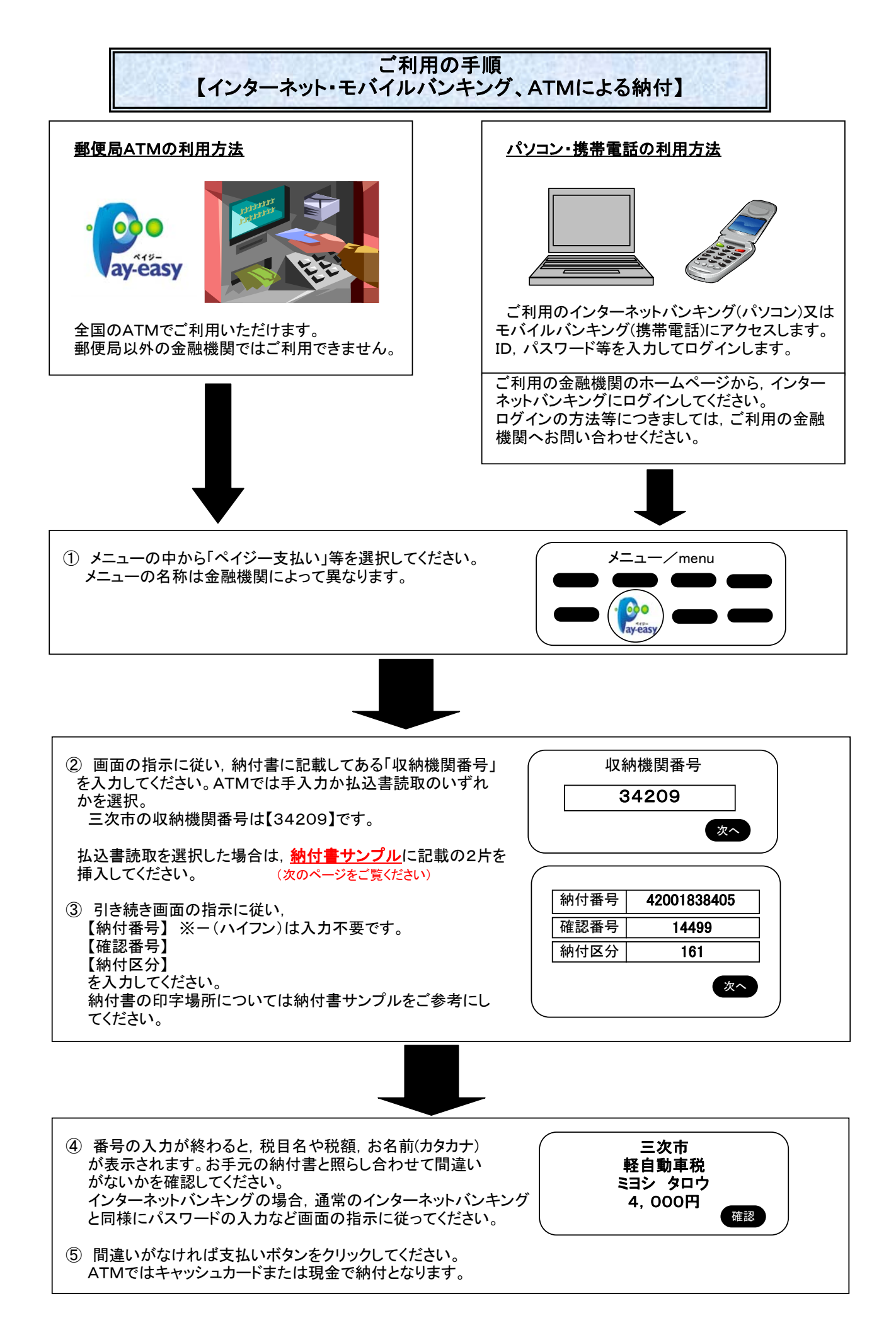

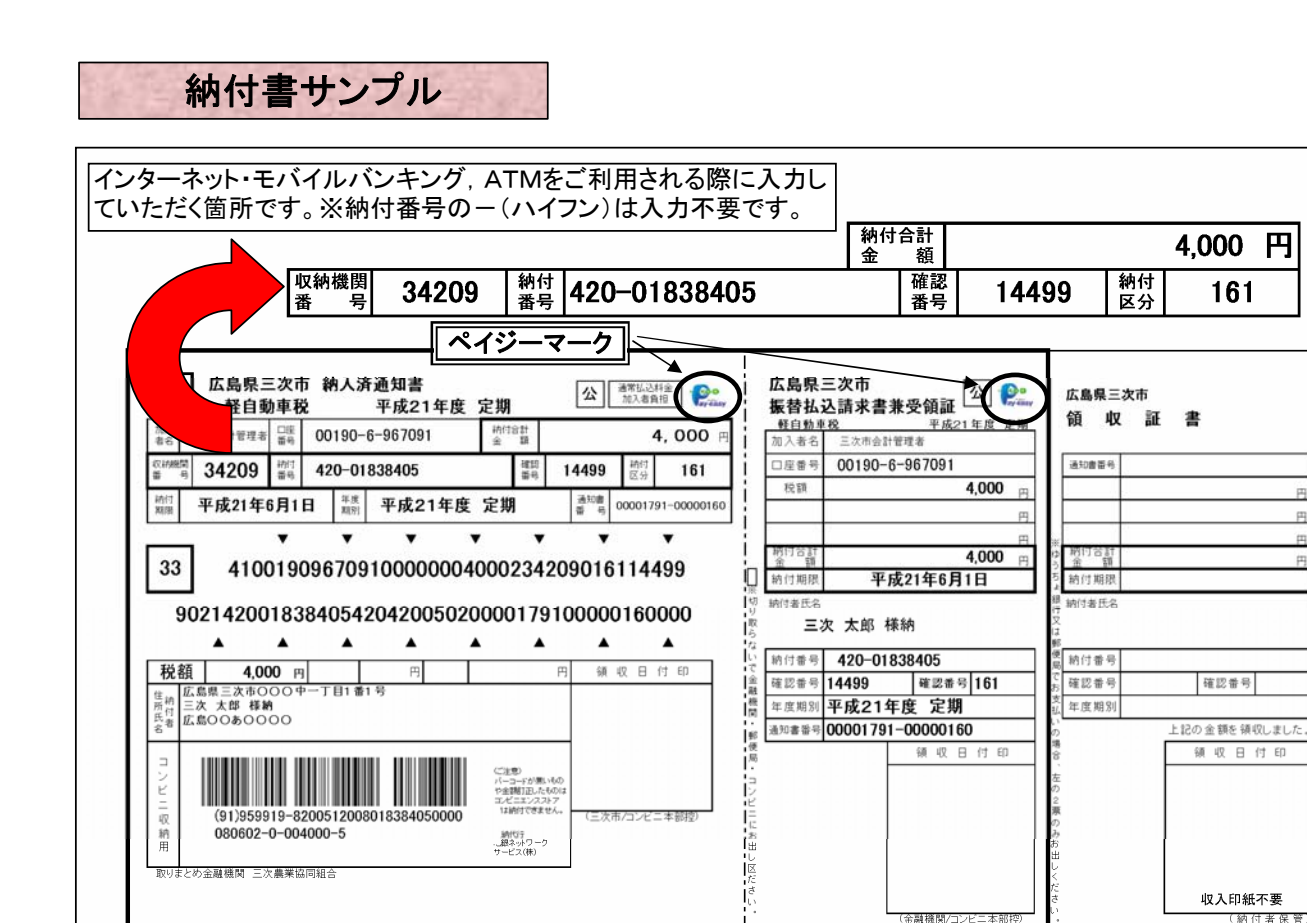

2片

◎この受領証は大切に保管してください。

◎この受領証は大切に保管してください。